為方便家長獲得學校資訊及回覆通告,同學及家長可安裝學校手機通訊應用程式 eClass APP。

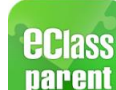

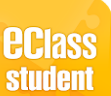

本程式分為家長版本 及學生版本 ,家長及同學可於 Apple App Store 或 Android Play Store 下載有關程式。請選擇學校:「**東華三院辛亥年總理中學」**,然後以 eClass 戶口登入試用。 家長首次登入帳戶為: shd(貴子女之學生註冊編號)p\*

預設登入密碼 :t+學生監護人之「緊急聯絡電話」#

家長亦可透過以下網址觀看安裝及登入 eClass Parent App 流程 (片內以虛擬家長戶口 shd18000p 作示範) https://youtu.be/ UECphaZAjk

同學首次登入帳戶為: shd(同學註冊編號)\* 預設登入密碼 : 同學全小階之香港身份證號碼 例如: a1234567

- \* (可參考分班名單上 Reg.No.)
- "(多為學生監護人的手提電話)學校建議家長可盡快於登入後,點擊學校名稱右方揀選更改密碼 (Change Password),並妥善保管以用於日後回覆學校通告之用。

家長手機通訊應用程式 eClass Parent App 介面

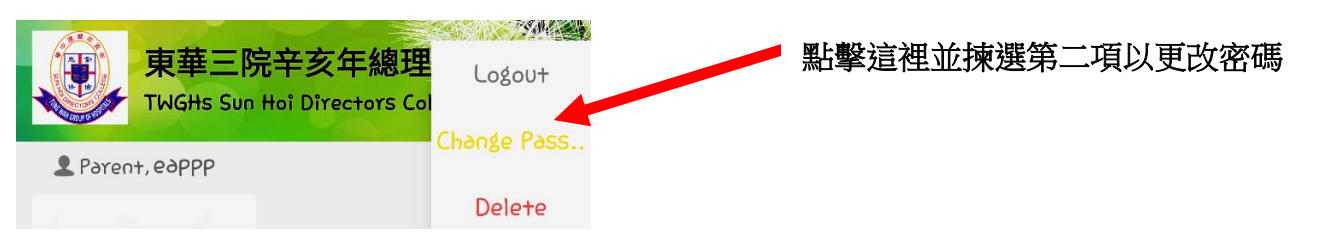

如有任何關於安裝及使用上之疑問,可致電學校(2464 5220)向 資訊科技組尋求協助或於迎新日 有關環節了解詳情及瀏覽學校家教會網頁內之「eClass Parent App 安裝指引」。